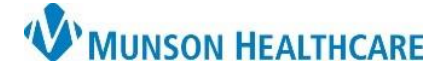

## Create an Encounter for Offsite Visit for Munson Healthcare Staff

Cerner Ambulatory RevCycle EDUCATION

**Summary:** Follow the below steps to create an encounter for an offsite visit such as and eldercare encounter. **Support:** Ambulatory Informatics at 231-392-0229.

| Create and Encounter for Offsite Visit            |                                             |                            |                                                                                                    |
|---------------------------------------------------|---------------------------------------------|----------------------------|----------------------------------------------------------------------------------------------------|
|                                                   |                                             | 👪 Revenue Cycle            | - Cross Venue Clinical Experience - Pat                                                                               |
| 1. Search for patient.                            |                                             | File View Task             | Help                                                                                                    |
|                                                   |                                             | Search by Name             | t C Remon South                                                                                                    |
| 2.                                                | Locate and <b>click</b> Select.             |                            | Person Guarantor                                                                                                    |
|                                                   |                                             |                            | Last Name                                                                                                    |
|                                                   |                                             |                            | ehrtest Person + Add <u>Configuration</u>                                                                             |
|                                                   |                                             |                            | Name Date Jeceased                                                                                                    |
|                                                   |                                             |                            | Person Identifiers EHRTEST, 1 04/29<br>EHRTEST, 2 03/1                                                                |
|                                                   |                                             |                            | EHRTEST, 3 0//0<br>Encounter Identifiers EHRTEST, 4 05,                                                               |
|                                                   |                                             |                            | Birth Date                                                                                                    |
|                                                   |                                             |                            | and and and and and and and and and and                                                                               |
|                                                   |                                             |                            |                                                                                                    |
|                                                   |                                             |                            | Encounter Fac Guarantor                                                                                               |
|                                                   |                                             |                            |                                                                                                    |
| 2                                                 | Navigate to Encounters                      | within ton toolbar         | Select Cancel                                                                                                    |
| 5.                                                | a Click on + to add                         |                            | a Annaistemente de Presistentes Designet Account (1)                                                                  |
|                                                   |                                             | Search by Nan              |                                                                                                    |
|                                                   |                                             | <u></u>                    |                                                                                                    |
|                                                   |                                             |                            | sunters 🔊 🕜 Encounter Details 🖾 Images 🎒 Patient Cases                                                                |
|                                                   |                                             |                            |                                                                                                    |
| 4. Choose the following in Add Encounter Details: |                                             |                            |                                                                                                    |
|                                                   | a. Correct Facility, Building and Location. |                            |                                                                                                    |
|                                                   | b. Encounter Type = Offsite Visit.          |                            |                                                                                                    |
|                                                   | i. Set a                                    | Details Guar<br>Add Encour | ntor insurance                                                                                                    |
|                                                   | Confic                                      | dentiality                 | r Number Facility Building Location<br><u>Grayling CHC Eldercare</u> Grayling CHC Eldercare<br>Grayling CHC Eldercare |
|                                                   | level i                                     | f Encount<br>Offsite       | r Type bentiality Level Medical Service                                                                               |
|                                                   | appro                                       | priate.                    | t<br>:of Service                                                                                                    |
|                                                   | c. Select a Service                         | Facility and               | e Facility POS Code POS Admit Date                                                                                    |
|                                                   | POS code.                                   | Encounte                   | Information<br>Relited Viol                                                                                           |
|                                                   | d. Enter Attending                          | Physician.                 | al frial                                                                                                    |
|                                                   | e. Select a Begin D                         | ate. Physician Attendin    | g Physician Referring Physician Referring Physician                                                                   |
|                                                   | f. Click Save.                              | × Refe                     | ring Physician Miscellaneous Info                                                                                     |
|                                                   |                                             | Account<br>Begin Da        | Date                                                                                                    |
|                                                   |                                             | Commen                     |                                                                                                    |
|                                                   |                                             | Encount                    | Save Cancel                                                                                                    |